# キャッシュのクリア方法

〈ひろぎん〉ビジネスWebサービスを定期メンテナンス期間にログイン操作を行い、メンテ ナンス中メッセージが表示されたお客さまは、定期メンテナンス期間後ログイン操作を行った際に 同様のメッセージが表示される可能性がございます。その場合は、キャッシュのクリアを行ってい ただきますようお願いいたします

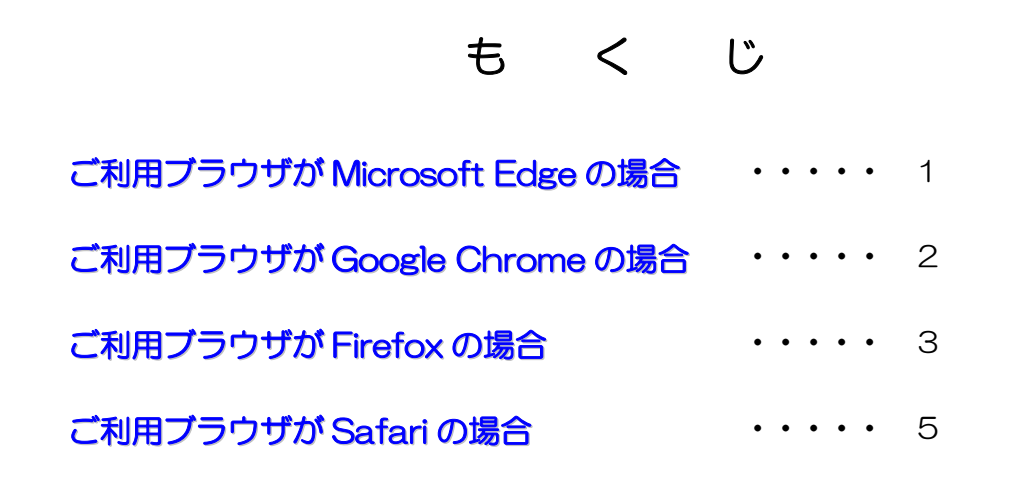

#### 【ご利用ブラウザが Microsoft Edge の場合】

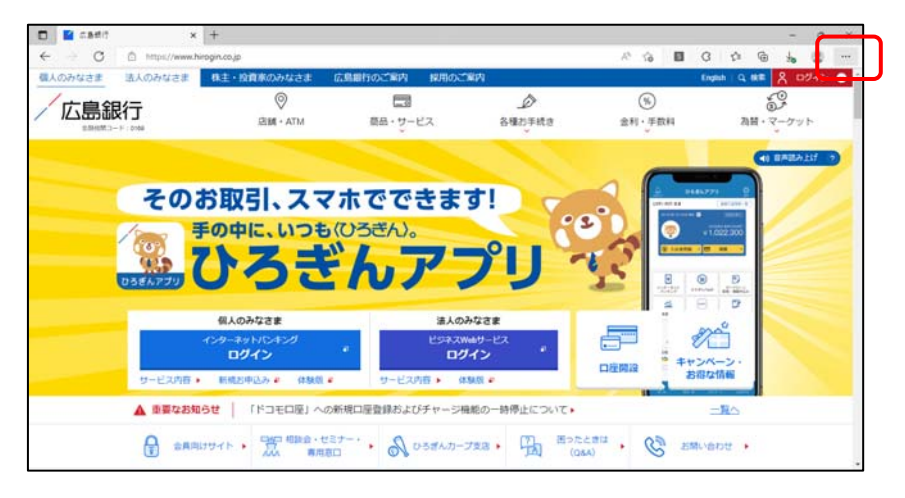

 Microsoft Edge を起動し、 画面右上の「・・・」にマウ スを合わせクリックします。

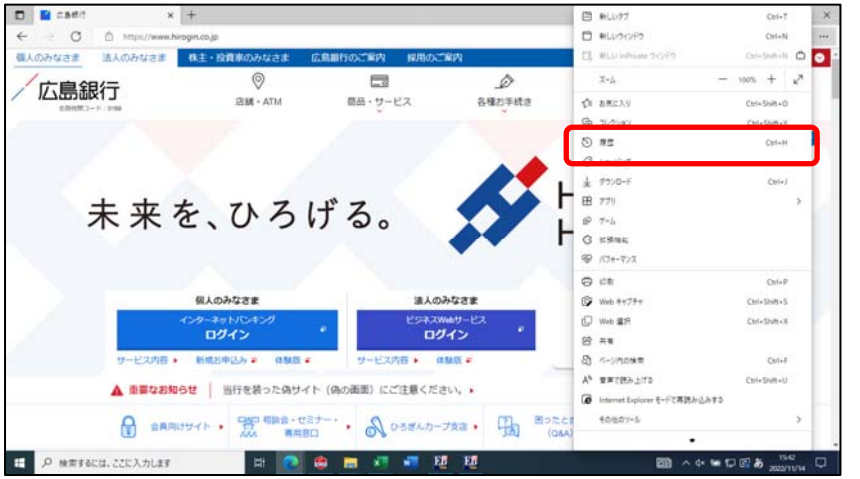

 表示されたプルダウンメニ ューから、「履歴」を選択し ます。

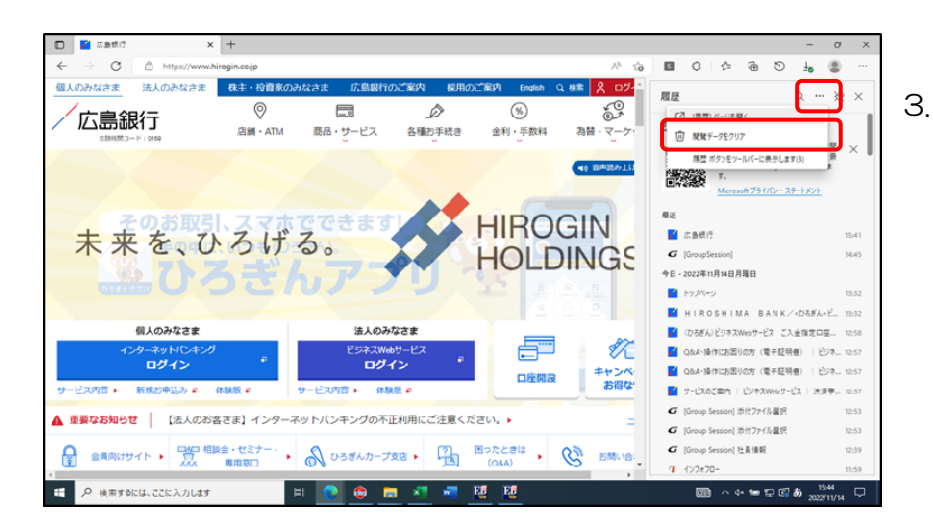

 表示された「履歴」メニュー から「・・・」(その他のオプ ション)をクリックし、[閲 覧データのクリア]を選択し ます。

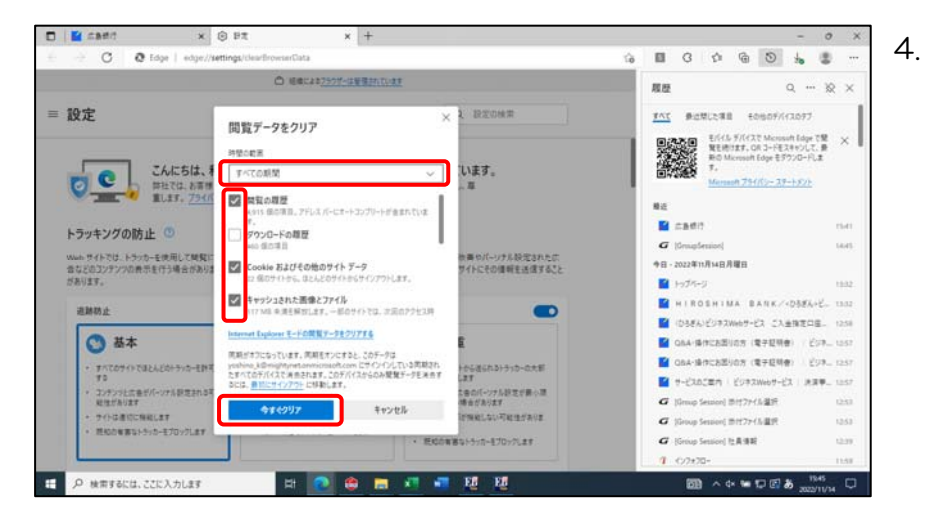

閲覧データをクリア画面が
表示されます。時間の範囲に
「すべての時間」を選択後、
閲覧の履歴・Cookie および
その他のサイトデータ・キャッシュされた画像とファイ
ル項目にチェックマークを
付け、「今すぐクリア」をク
リックします。

### 【ご利用ブラウザが Google Chrome の場合 (パソコンの場合)】

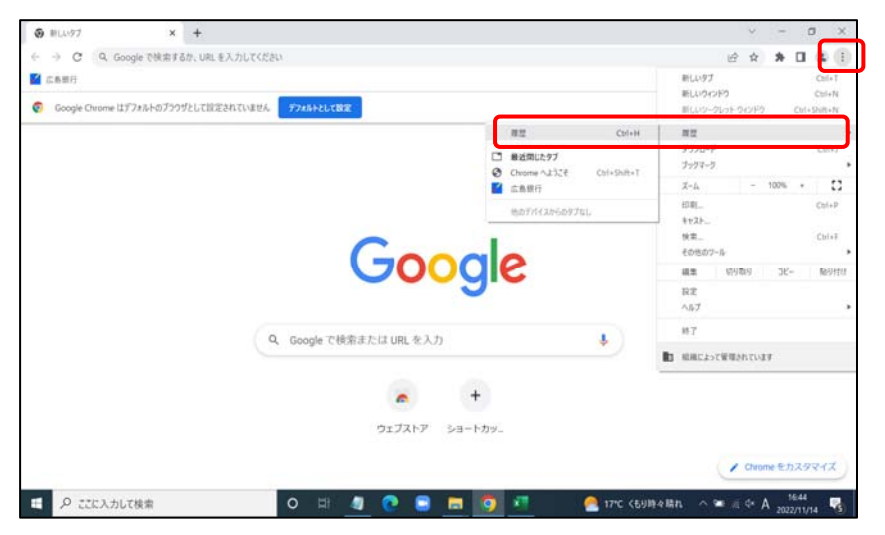

 Chrome を起動し、画面の 右上の「:(設定)」>「履 歴」>「履歴」をクリックし ます。

| × BE                | ✿ BR-75689-2013974 ×   +                     |   | Y | 1 | C | 3 | × |
|---------------------|----------------------------------------------|---|---|---|---|---|---|
| O O Chrome   chrone | iii ii                                       | * | * |   | 1 | ł |   |
| ◎ 履歴                | Q. 理型を検索                                     |   |   |   |   |   |   |
| ① Chrome 甜田         |                                              |   |   |   |   |   |   |
| 0 他のデバイスからのタブ       | 9日·2022年11月14日月曜日                            |   |   |   |   |   |   |
| 開業課題データの削除 🗹        | □ 16:16 🗹 低點時行 www.hirogin.co.jp             |   |   |   | * | 1 |   |
|                     | □ 16.16 Ø hirogin - Google 秋楽 www.google.com |   |   |   |   | : |   |
|                     |                                              |   |   |   |   |   |   |
|                     |                                              |   |   |   |   |   |   |

 2. 履歴の画面が表示されます。 画面左側の「閲覧履歴データ の削除」を選択します。

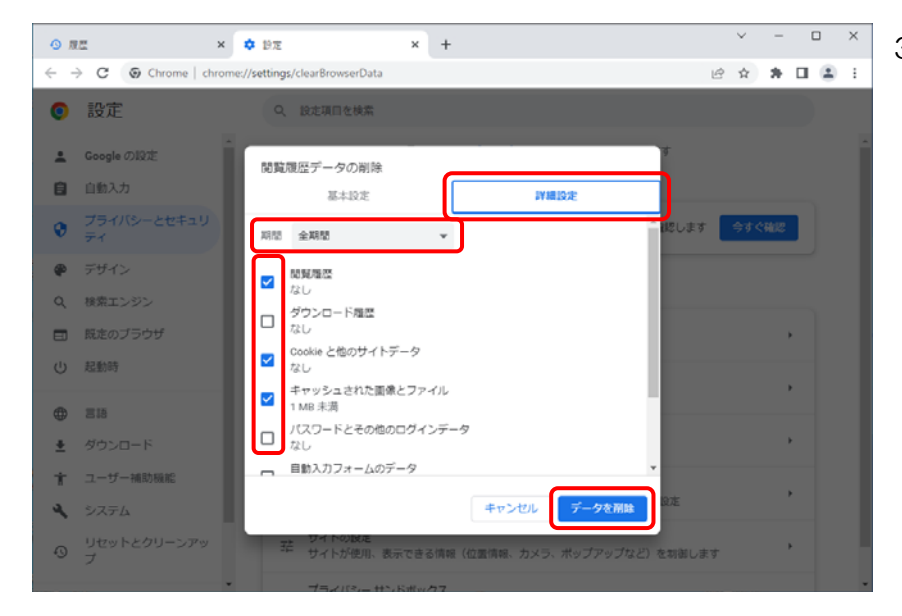

 閲覧履歴データの削除画面 が表示されます。
 「詳細設定」タブを選択し、 期間に「全期間」を選択し、
 閲覧履歴・Cookie と他のサ イトデータ・キャッシュされ た画像とファイルにチェッ クマークを「データの削除」 をクリックします。

## 【ご利用ブラウザが Firefox の場合】

| 🍯 新しいタブ            | × Electron のプライパシーに | + × ::長61時間      |            |         |          |           |          |          | ~ ·            | - <u> </u>   |   |
|--------------------|---------------------|------------------|------------|---------|----------|-----------|----------|----------|----------------|--------------|---|
| → C                | Q, URL または検索語句を入:   | わします             |            |         |          |           |          |          | $\odot$        | ④ 白 =        | - |
| クマークをインボートす 👋 Fire | flox を使しこなそう        |                  |            |         |          |           |          |          | 問題してデータを保存     |              |   |
|                    |                     |                  |            |         |          |           |          |          | IELU/97        | Ctrl+T       |   |
|                    |                     |                  |            |         |          |           |          |          | 厳しいウインドウ       | Ctrl+N       |   |
|                    |                     |                  |            |         |          |           |          |          | 新しいプライベートウィンドウ | Ctrl+Shift+P |   |
|                    |                     |                  |            |         |          |           |          |          | 7727-2         | >            | 2 |
|                    |                     |                  |            |         |          |           |          |          | 展歴             | >            | ~ |
|                    |                     |                  |            | н г     | inches   |           |          |          | 9000-F         | Ctrl+J       |   |
|                    |                     |                  |            | r 🕑     | retox    |           |          |          | パスワード          |              |   |
|                    |                     |                  |            | -       |          |           |          |          | アドオンとテーマ       | Ctrl+Shift+A |   |
|                    |                     |                  |            |         |          |           |          |          | (CR)           | Ctri+P       |   |
|                    |                     | G Google ල       | 検索、または URL | を入力します  |          |           |          |          | 名前を付けてページを保存。  | Ctrl+S       |   |
|                    |                     |                  |            |         |          |           |          |          | ページ内を検索        | Ctrl+F       |   |
|                    |                     |                  |            |         |          |           |          |          | ページを研説         |              |   |
|                    |                     |                  |            |         |          |           |          |          | = 4-X          | 100% + 2     |   |
|                    | В.                  | - <b>T</b>       | a          |         | - F      | ٠         | <b>6</b> | <b>y</b> | 最定             |              |   |
|                    |                     |                  | 9          |         | _        |           |          |          | その他のツール        | >            |   |
|                    | Booking.com<br>反合   | Hotels.com<br>広告 | ♠ @amazon  | YouTube | Facebook | Wikipedia | Reddit   | Twitter  | <b>NB</b> 7    | >            |   |
|                    |                     |                  |            |         |          |           |          |          | 終7             | Ctrl+Shift+Q |   |
|                    |                     |                  |            |         |          |           |          |          |                |              |   |

 表示されたプルダウンメニ ューから「設定」を選択しま す。

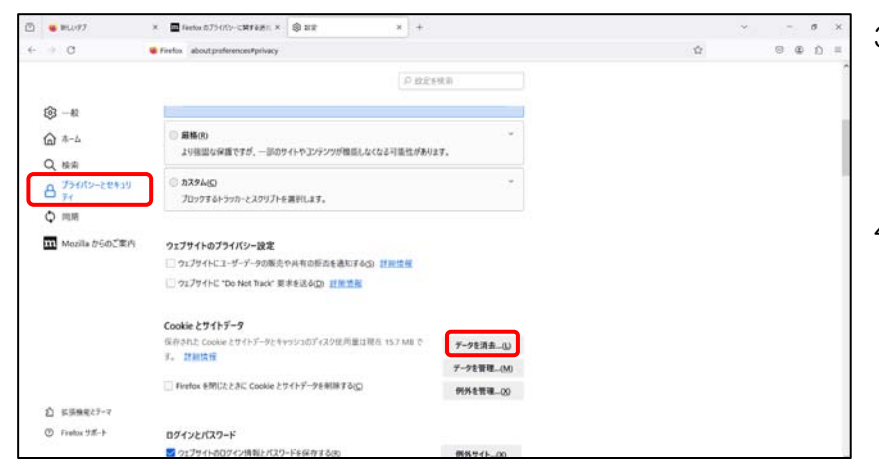

- 設定の画面が表示されます。 画面左側[プライバシーとセ キュリティ]をクリックしま す。
- プライバシーとセキュリティ設定画面が表示されますので、Cookieとサイトデータセクションで、「データを消去…」をクリックします。

| データを消去                                                                                                    | 5. | - |
|----------------------------------------------------------------------------------------------------|----|---|
| Firefox に保存した Cookie とサイトデータをすべて消去すると、ウェブサイトからログアウ<br>トされることがあります。また、オフラインのウェブコンテンツが削除されます。 キャッシュデータ<br>の消去は、ログイン状態には影響しません。 | 6. |   |
| ✓ Cookie とサイトデータ (0 パイト)(5)<br>当去すると、ウェブサイトからログアウトされることがあります                                                                 |    |   |
| ✓ ウェブコンテンツのキャッシュ (15.7 MB)(W)<br>ウェブサイトの画像とデータの再読み込みが必要になります                                                                 |    |   |
| 消去(L) キャンセル                                                                                                    | ŝ  |   |

- データを消去の画面が表示 されます。「Cookie とサイ トデータ 」の前にあるチェ ックマークを削除します。
- 「ウェブコンテンツのキャ ッシュ」の前にあるチェック をオンにして、「消去」 ボ タンをクリックします。

| Mozilla からのご実内 | □ ¥29-K29-He党用F600 #REMB                                                          | 725-702-11支充-25      |
|----------------|-----------------------------------------------------------------------------------|----------------------|
|                | <ul> <li>Microsoft アカウント、戦略北大は学校アカウントで Windows むり<br/>端本のはコンクカンナドを守っます</li> </ul> | 9985424248FTF6 CHURC |
|                |                                                                                   |                      |
|                | <b>规</b> 理                                                                        |                      |
|                | Firefox E.000 顧歴を記憶させる ~                                                          |                      |
|                | Firefox はあぶしたページの模型、ファイルのタウンロード理想、検索やク                                            | *-40人力理 目標を満書_GD     |
| D #####27-7    | 是有保存します。                                                                          |                      |
| C finite 78-1- |                                                                                   |                      |
|                |                                                                                   |                      |

 プライバシーとセキュリティ設定画面に戻りますので、 画面下にスクロールします。 [履歴]が表示されますので、 [履歴の消去]をクリックします。

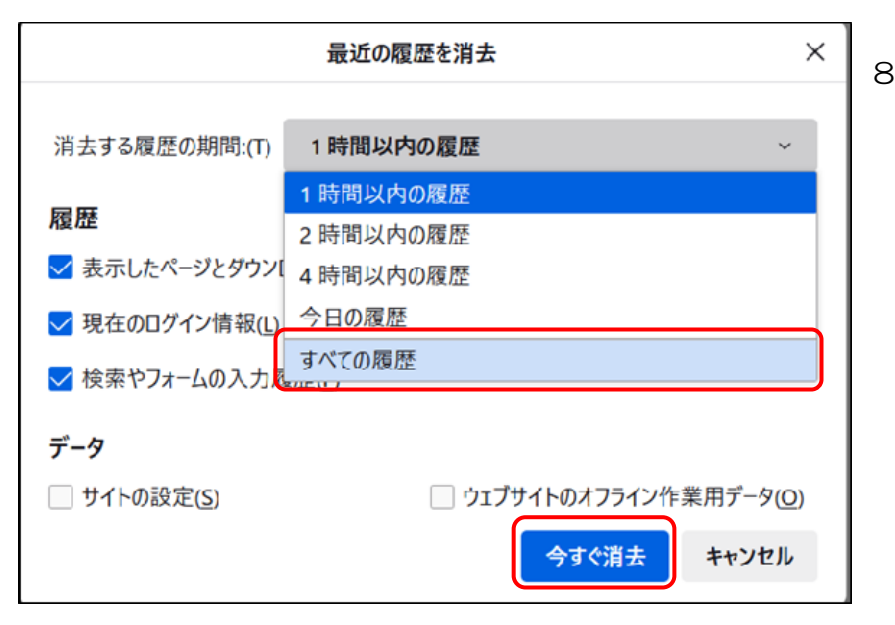

最近の履歴を消去画面が表示されます。消去する履歴の期間で[すべての履歴]を選択し、[今すぐ消去]をクリックします。

### 【ご利用ブラウザが Safari の場合(パソコンの場合)】

| Safari機能拡張           | • • • | 0            | 97    | 日動入力   | 127-F   | Q<br>検索 | <b>詳細</b><br>合<br>セキュリティ | 794152- | Webyth          |              | (0)()<br>1741 |   |
|----------------------|-------|--------------|-------|--------|---------|---------|--------------------------|---------|-----------------|--------------|---------------|---|
| ♥ 環境設定<br>プライバシーレポート |       |              | スマー   | - ト検索フ | ィールド: ( | Webt    | ケイトの完全な                  | :アドレスを書 | 示               |              |               |   |
| このWebサイトでの設定         |       |              |       | アクセシ   | 2774:   | ch.     | り小さいフォ                   | ントサイズを  | 使わない: (         |              |               |   |
| 履歴を消去                |       |              |       |        |         | Option  | - そりつここ<br>+Tabキーで各3     | 日を強調表示し | 5丁(0 各項目<br>ます。 | 16 38/H (10) |               |   |
|                      |       |              |       | リーディン  | グリスト:   | 記事を     | オフラインマ                   | 読むために自  | 動的に保存           |              |               |   |
| サービス                 |       |              |       | スタイ    | レシート:   | 未選択     |                          |         | 6               |              |               |   |
| Safariを非表示           |       | $\vec{\tau}$ | フォルトの | のエンコー  | ディング:   | 日本語     | (Shift JIS)              |         | e               |              |               |   |
| ほかを非表示               |       |              |       |        | プロキシ:   | 設定を家    |                          |         |                 |              |               |   |
| すべてを表示               |       |              |       |        |         | ×==     | -パーに*開                   | きょうしん   | 表示              |              |               | 2 |

- 1. Safari を起動します。
- メニューバーから「Safari」
   >「環境設定」>「詳細」
   のタブをクリックします。

| З. | 「詳細」タブ画面下の[メニ |
|----|---------------|
|    | ューバーに開発メニューを  |
|    | 表示]の項目にチェックを  |
|    | 入れます。         |
|    |               |
|    |               |

|       |            |                         | 詳細                               |                                             |                        |       |           |   |
|-------|------------|-------------------------|----------------------------------|---------------------------------------------|------------------------|-------|-----------|---|
|       | 自動入力 パスワー  | F 根索                    | セキュリティ                           | <b>り</b><br>フライバシー                          | Web#11                 |       | 00<br>IFE |   |
| 23    | マート検索フィールド | : Web                   | サイトの完全な                          | アドレスを表示                                     | R                      |       |           |   |
|       | アクセシビリティ   | : これ」<br>Tabキ<br>Option | kり小さいフォ<br>ーを押したと!<br>h+Tabキーで各項 | ントサイズを使<br>きにWebページ<br><sup>目を</sup> 強調表示しま | わない: 9<br>/上の各項目<br>す。 | を強調表示 |           |   |
|       | リーディングリスト  | :                       | ミオフラインで                          | 読むために自動                                     | 的に保存                   |       |           |   |
|       | スタイルシート    | : 未選択                   |                                  |                                             | 6                      |       |           |   |
| デフォルト | トのエンコーディング | 1: 日本語                  | (Shift JIS)                      |                                             | C                      | j.    |           |   |
|       | プロキシ       | : 設定を                   | 变更                               |                                             | _                      |       |           |   |
|       |            | ○ x=:                   | ューバーに*開発                         | 8"メニューを表                                    | t示                     |       |           | ? |

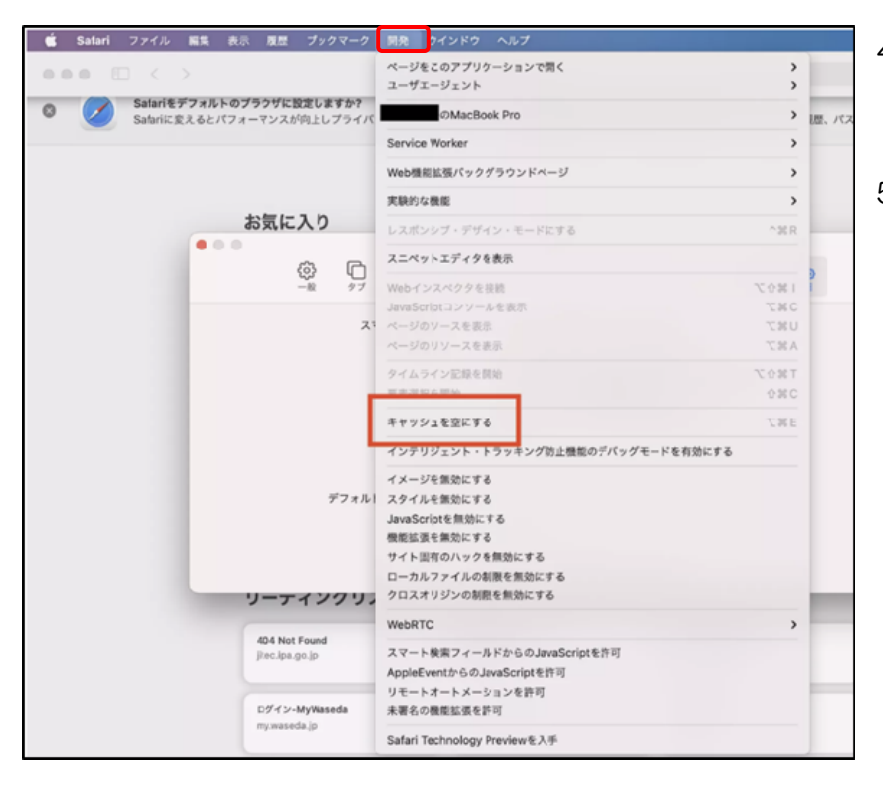

- メニューバーに「開発」が 追加されますので、「開発」 をクリックします。
- フルダウンメニューから「キ ャッシュを空にする」をクリ ックします。